## **Requesting an Official UM Transcript**

## Login to My Ole Miss

Type in "Request a..." to find the drop down box for Request a Transcript

0

Grade Change Request Approval

A-Z LIST

at 15

Request a Transcript

Degree Audit on 01/27/2020 at 13:55:54

Degree Audit on 01/27/2020 at 13:19:46

Dearee Audit on 01/27/2020 at 10:29:47

Degree Audit on 01/27/2020 at 09:53:42

View My Activity Log

Þ

## Image: Second system Addition is fraction Advisor Faculty Employee Image: Second system Administrator Administrator Advisor Faculty Employee Image: Second system Image: Second system Your one-stop source for alerts and announcements Second system New Announcements Image: Second system Image: Second system Second system Campus News Image: Second system Image: Second system Second system Second system

HENRY E. BASS BASIC ACOUSTICS SUMMER SCHOOL BASS 2020 EXPERIENTIAL LEAR/NING PROGRAM The program will take place June 8 - July 31, 2020. Application deadline is February 21, 2020. Irjohnso@olemiss.edu - UMToday #12248 (January 27, 2020)

Campus Recreation

After several prompts, make sure you request an OFFICIAL transcript.

| Related Holds *                                                       |                                                     |
|-----------------------------------------------------------------------|-----------------------------------------------------|
| Request Options                                                       | You do not have any related holds.                  |
|                                                                       |                                                     |
| Transcript Version Universi                                           | ty Official 🗸 🗸                                     |
| To how many different addresses will this transcript(R<br>be sent?    | elevant for "University Official" transcript only.) |
| * Related Holds: This area may not include all of your current holds. |                                                     |
| Conti                                                                 | nue                                                 |

Student

- MY BOOKMARKS

Advisor Menu

Degree Audit

Payroll

- EVENTS

Next 7 Days

Degree Audit Help

] Prefs

| Home | Academic Administrator                          | Administrator                                                                     | Advisor                                                                                         | Faculty                 | Employee                            | Student                                                                                                    |                                                       |
|------|-------------------------------------------------|-----------------------------------------------------------------------------------|-------------------------------------------------------------------------------------------------|-------------------------|-------------------------------------|----------------------------------------------------------------------------------------------------|-------------------------------------------------------|
| Tran | script Request #1 Sending (                     | Options                                                                           |                                                                                                 |                         |                                     |                                                                                                    |                                                       |
| Num  | ber of copies to send to this<br>Select deliver | y method Regula<br>Regula                                                         | (Only 1 copy of y<br>ar Mail ~<br>ar Mail (\$7.00<br>nt's Name)                                 | your transcrij          | ot will be FAXed i<br>fee per copy) | f you select FAT<br>Use ti<br>mail"<br>the a<br>MDE                                                                                                | he "regula<br>option an<br>iddress fo<br>as showr     |
|      |                                                 | Missis:<br>(e.g. PO )<br>P. O. I<br>(e.g. Stree<br>Office<br>(e.g. City<br>Jacksc | sippi Departm<br>BOX, Apt #, Stre<br>Box 771<br>of Licensure<br>, State ZIP code<br>on, MS 3920 | nent of Ed              |                                     | Please note: Eve<br>though you list t<br>mailing address<br>MDE, the Regist<br>Office will send<br>transcript electro<br>to MDEwhich<br>save time. | en<br>the<br>for<br>rar's<br>your<br>onically<br>will |
|      | When To Send T                                  | ranscript After [<br>After de                                                     | Degree<br>egree of the                                                                          | following s             | selected term                       | and year is recorded                                                                                                    |                                                       |
| Send | l My Receipt To                                 | Spring                                                                            | Please no<br>USE CORI<br>GRADUA<br>This docu<br>example.                                        | ote:<br>RECT<br>TION YE | AR!<br>an                           | Make sure<br>"after de<br>the seme                                                                                                    | e you mar<br>gree″ anc<br>ester /yea                  |

Continue to follow the steps through payment options to complete order